# **GETTING TO KNOW YOUR DSX™ DOCKING STATION**

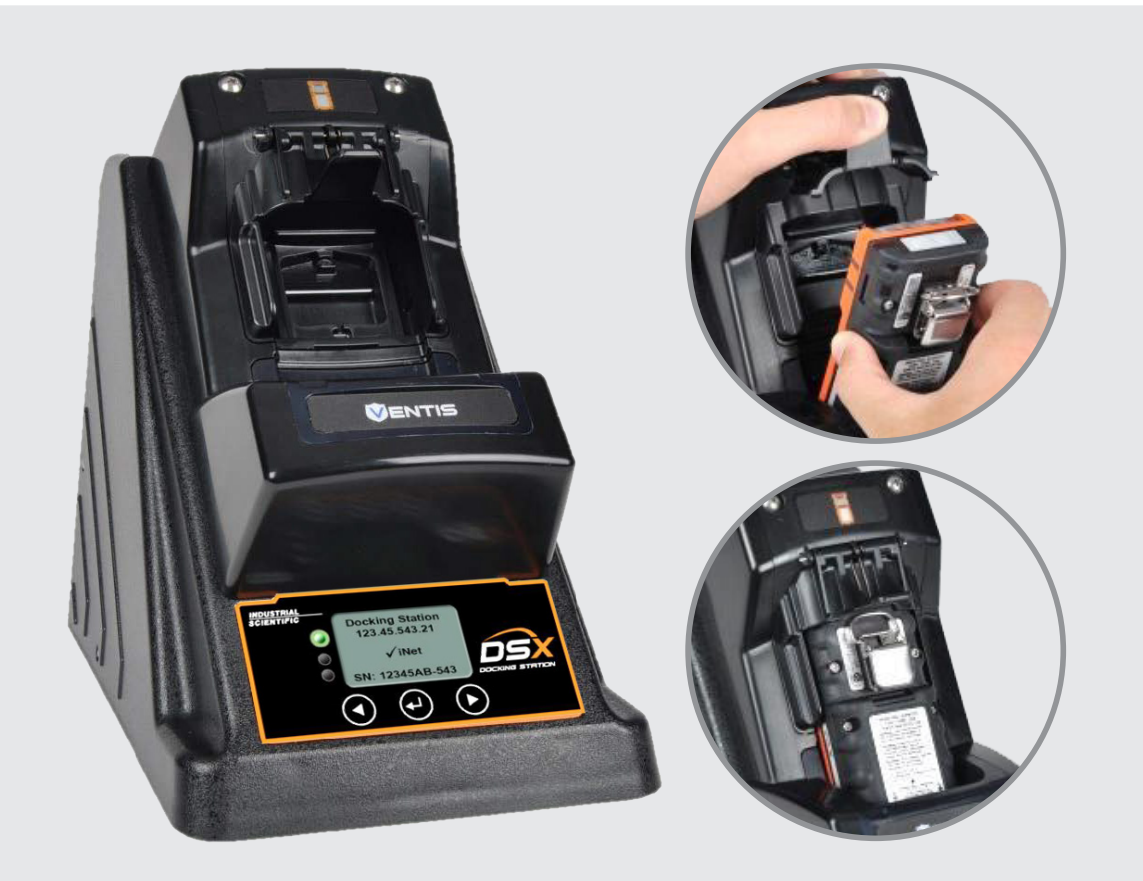

### **STATUS INDICATORS:**

- The Green LED and check mark next to "iNet" indicates the docking station is available for use and cloud connected. The Green LED and an X indicates docking station is available for use but not cloud connected.
- The Red LED and check mark next to "iNet" indicates the docking station is unavailable for use but cloud connected. The Red LED and an X indicates docking station is unavailable for use and not cloud connected.

# **DSXi CLOUD-CONNECTED MODE INET ACCOUNTS**

### **DOCK A COMPATIBLE INSTRUMENT:**

- FACE UP: MX6 & GasBadge

of your model.

Based on the sensor configuration of the installed instrument, the docking station will draw gas (or air), as needed, from the appropriate cylinder(s).

### **ABOUT THE LED INDICATORS**

### **GREEN LED** The docking station can be used when the green LED is on.

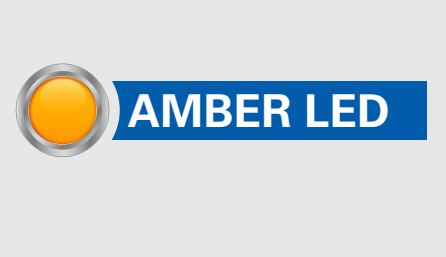

Check the station's display screen for a message. Amber usually indicates that the docking station is performing some task, such as "Updating Instrument Settings". Green LED and Amber LED indicates ready for use and instrument is charging.

**RED LED** 

Red means there is an error, which will be indicated on the display screen.

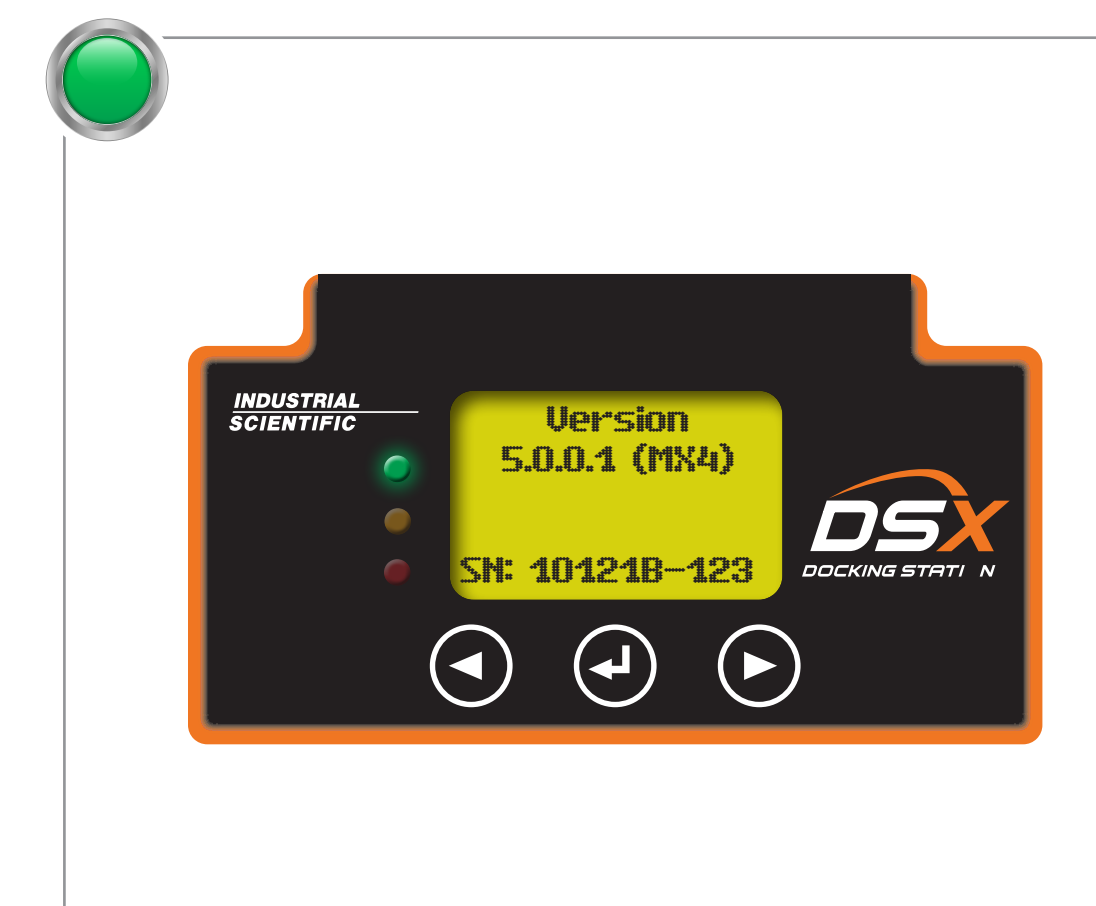

**Message display:** Two alternating displays, with the headings of **Docking Station** and **Version**, each provide basic equipment information.

The IP address is also displayed and alternates with the firmware version number. The screen indicates the docking station has successfully completed any scheduled instrument tasks and the instrument is ready to use.

When start-up is successfully completed, the green LED light will be on and the "ready screen" should display this text:

- For Standalone Mode units, "Standalone" (left).
- For DSXi units and iNet Accounts, "Docking Station" and minutes, the unit is not cloud-connected. For iNet accounts, contact Industrial Scientific.

\* For more help with your DSXi, please visit our site: www.indsci.com/dsxhelp REV2 | Part Number 17156009 |© 2024 Industrial Scientific Corporation

### **DSXi and iNet Accounts units will automatically** perform all scheduled tasks and updates for any compatible instrument in the account.

**1.** Place the instrument into the cradle.

- FACE DOWN: Tango Series, MX4, and Ventis Series

**2.** If applicable, lower the hood. The hood uses spring tension to hold the instrument in place.

**CAUTION:** Please consult the manual for the specifics

### IF NEEDED, INITIATE A BUMP **TEST OR CALIBRATION:**

**1.** After this instrument has been placed on the docking station and has completed its tasks, this screen will appear.

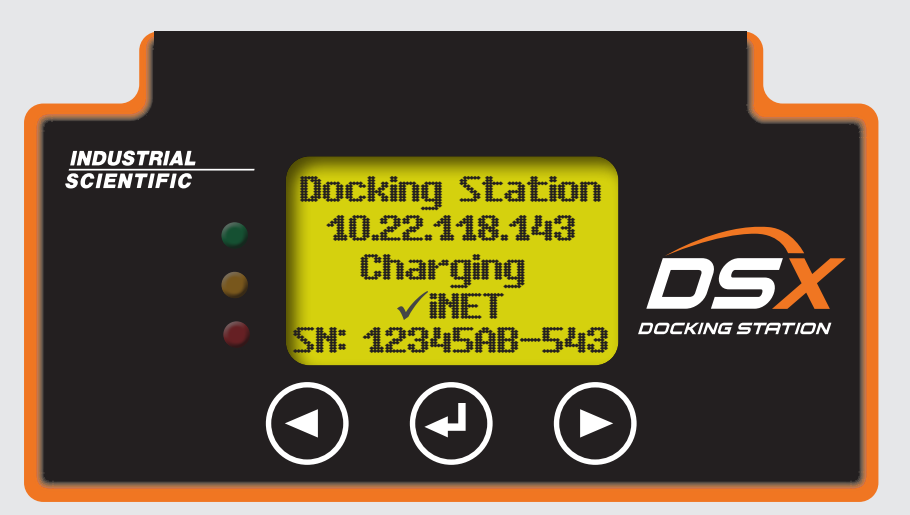

2. Select the left arrow if you would like to "Bump" or select the right arrow if you would like to "Calibrate".

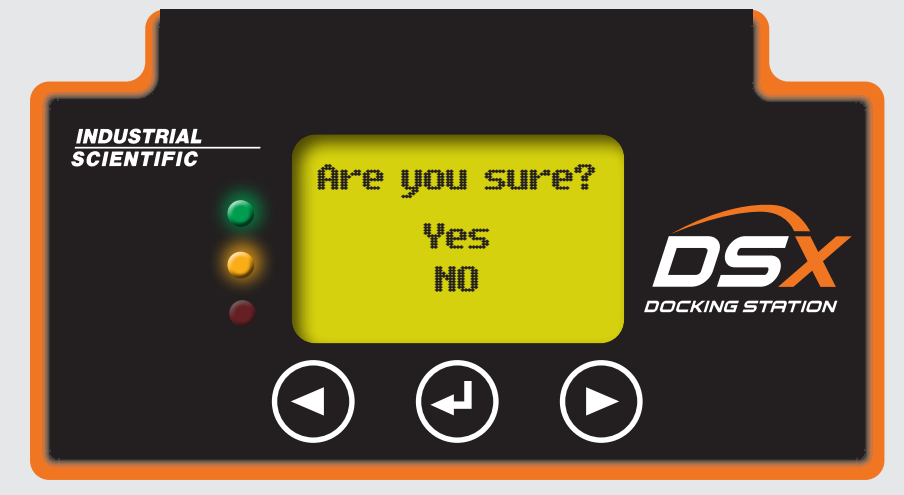

- **3.** Select "Yes" or "No" by using the left and right arrow. Then use the enter button to make that selection.
- **4.** When the bump or calibration is complete, the screen will return to the first image. You may remove your instrument.

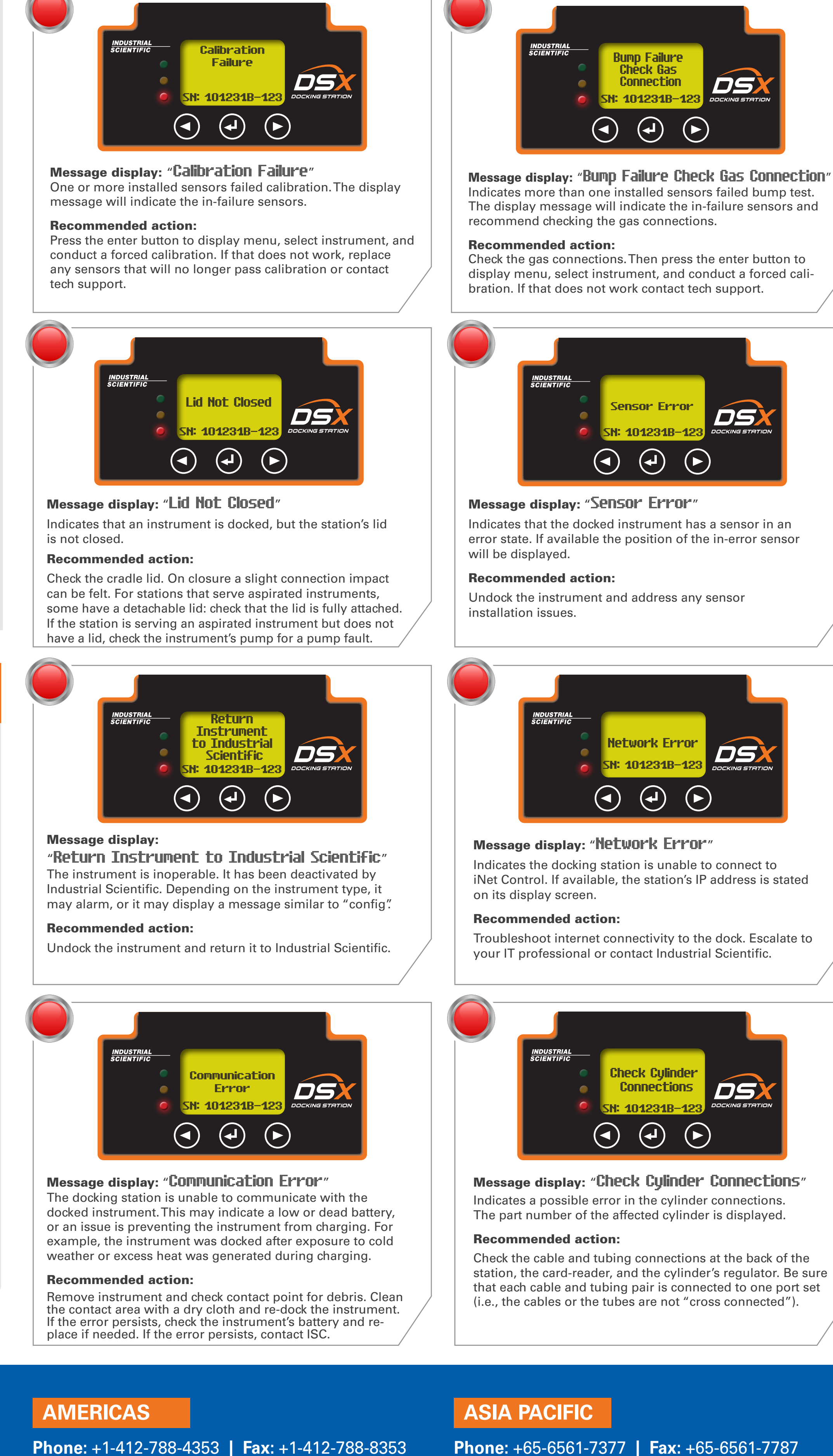

Phone: +1-412-788-4353 | Fax: +1-412-788-8353 1-800-DETECTS (338-3287) North America info@indsci.com

info@ap.indsci.com

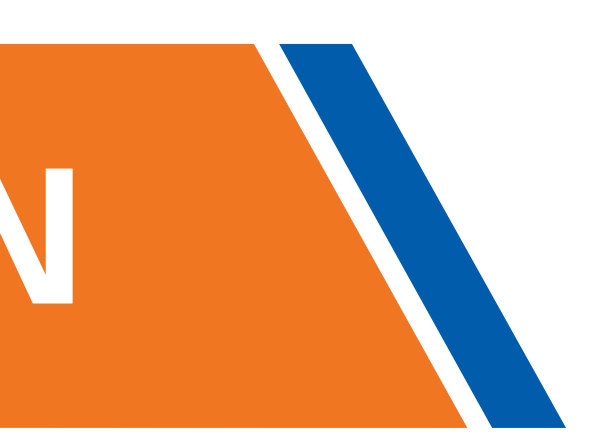

# INDUSTRIAL **SCIENTIFIC**

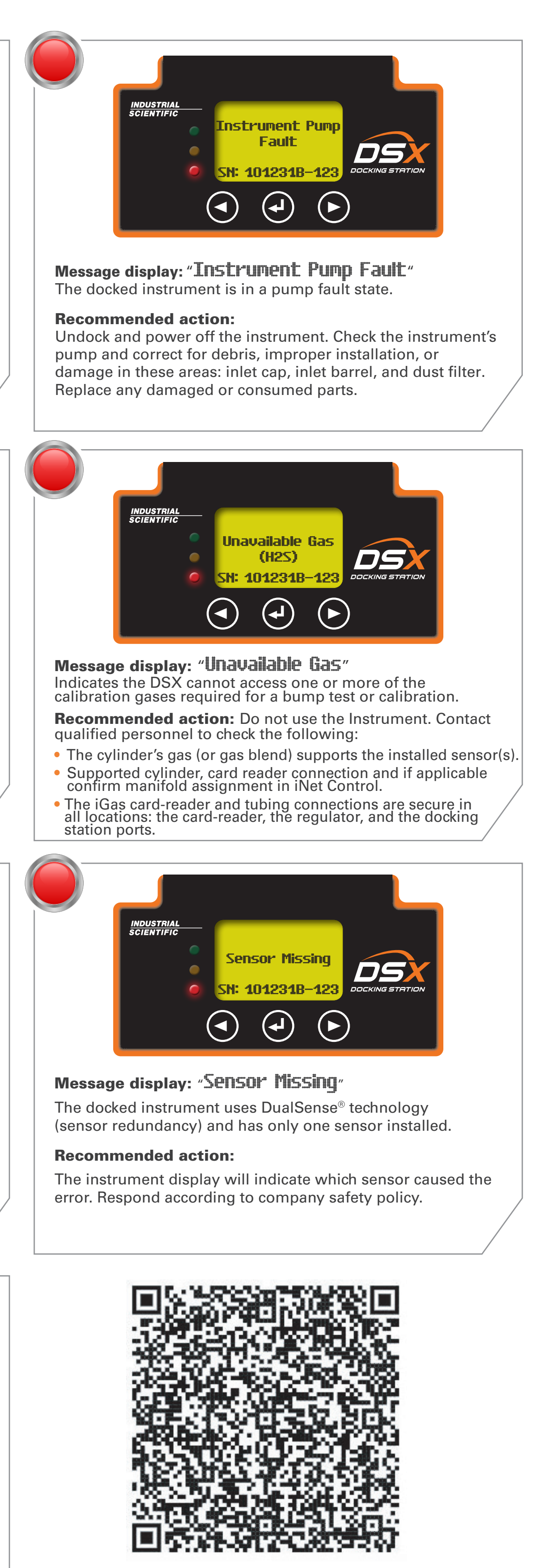

Scan QR code for detailed troubleshooting within the user guide.

### **EMEA**

**Phone:** +33 (0)1 57 32 92 61 **Fax:** +33 (0)1 57 32 92 67 info@eu.indsci.com